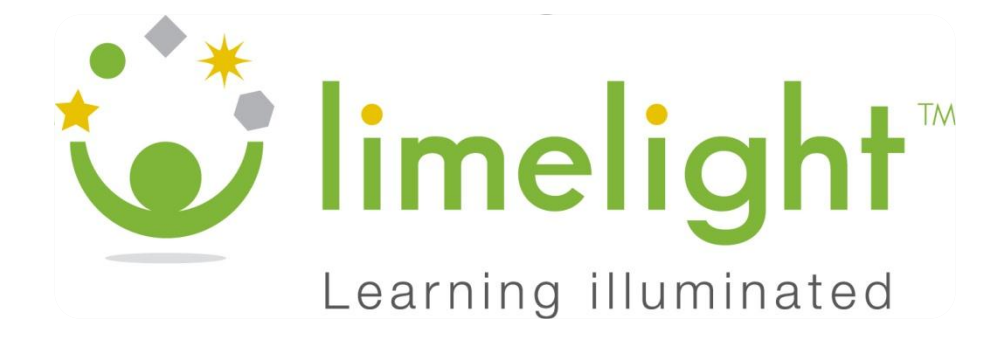

## Limelight/Pearson Inform Synchronization, Version 2 (Inform 2)

**User Instructions** 

November 2011

Copyright © 2 011, Pearson Education, Inc. or its affiliate(s).

All rights reserved. No part of this publication may be reproduced or transmitted in any form or by any means, electronic or mechanical, including photocopy, recording, or any information storage and retrieval system, without permission in writing from the copyright owner. Contact NCS Pearson, Inc., Educational Assessment, San Antonio, Texas; 1-800-228-0752. "Limelight", and "Pearson" are trademarks of Pearson Education, Inc. or its affiliate(s) registered in the U.S. and/or other countries.

## **Table of Contents**

| Overview of Pearson Inform Version 2 (Inform 2)                      | 3  |
|----------------------------------------------------------------------|----|
| Overview of Process Steps                                            | 3  |
| Detailed User Instructions                                           | 3  |
| Step 1 – Create a New Test or an Answer Key Only Test                | 3  |
| Create a new test                                                    | 3  |
| Create an Answer Key Only Test                                       | 6  |
| Step 2 – Create an Assignment                                        | 7  |
| Step 3 - Record Results in Limelight                                 | 7  |
| Step 4 – Access reporting results in Pearson Inform                  | 8  |
| FAQs                                                                 | 9  |
| Impact on tests previously sent to Inform                            | 9  |
| Time it takes for results to display in Inform                       | 10 |
| Sending the test structure to Inform                                 | 10 |
| Activating Inform 2 for a test                                       | 10 |
| Tests administered multiple times                                    | 11 |
| Automatically transferred scores for teacher and school administrato | r  |
| users                                                                | 11 |
|                                                                      |    |

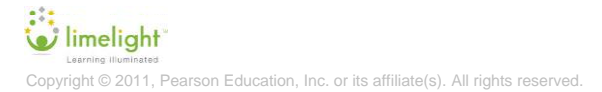

## **Overview of Pearson Inform Version 2 (Inform 2)**

Inform 2, which is the synchronization between Limelight and Pearson Inform includes the following features:

- Automate sending results to Pearson Inform by selecting the option to do so when creating a test
- Stream results live, as they post, instead of in bulk when the administration is complete
- Access event logs that will help the support team troubleshoot errors.

## **Overview of Process Steps**

District Administrator users will initiate the option to <u>Automatically send student</u> <u>responses to Pearson Inform</u> as part of the <u>Create a new test</u> or the <u>Create an</u> <u>answer key only test</u> process.

- 1. The District Administrator creates a test or an answer key only test in Limelight
  - a. Select the "Automatically send student responses to Pearson Inform" check-box option on the create/edit test form.
- 2. The District Administrator assigns or publishes the test (teacher users assign a published test)
  - a. Assignment displays on the Test details page/Inform reporting
  - b. Under the *Inform reporting* section, a screen message indicates that "Enhanced reporting results have **not** been sent"
- 3. The first student's test results are recorded in Limelight
  - a. The test is automatically set up in Pearson Inform and the results are sent
- 4. Users access Pearson Inform to view results

## **Detailed User Instructions**

Note: Refer to the Limelight User Guide for detailed instructions.

#### Step 1 – Create a New Test or an Answer Key Only

#### <u>Create a new test</u>

- 1. On the *Home* screen or the *Tests* screen, **click** the *Create a new test link*.
- 2. **Click** on one of the navigational tabs to select a process for finding questions: <u>Select by indicator</u>, <u>Select by passage</u> or <u>Select by bank</u>.

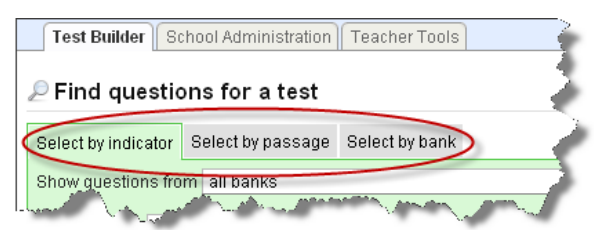

Figure 1: Find Questions for a Test — Navigational Tabs

- 3. Select filtering criteria for locating questions and **click** the Show these questions button.
- 4. **Click** the  $\pm$  icon next to each <u>question</u> you want to add to the test.
- 5. In the Test blueprint section of the page, **click** the <u>Preview and save</u> button. The <u>Question Ordering</u> page will display where you can opt to remove a question(s), reorder the questions, or return to the selection screen and add more questions to the test.
- 6. When you are satisfied with your test, **click** the **Save this test** button on the Question Ordering page. The <u>Save this test</u> screen will display.

| A brief description  Test category Benchmark  Subject  No Subject  Grade  No Grade  No | Title                                                  |                        |
|----------------------------------------------------------------------------------------------------|--------------------------------------------------------|------------------------|
| A brief description  Test category Benchmark  Benchmark  Subject  No Subject  Grade  No Grade  No Grade  No Grade  No Grade  No Grade  No Grade  Proficiency profile  District Proficiency  Proficiency  Create a new bank  My question bank  Proficiency  Create a new bank  My question bank  Proficiency profile  District Proficiency  Instructions  Inform  Automatically send student responses to Pearson Inform  Sharing  Create and the proficiency  Create and the proficency  Create and the proficency  Create  |                                                        |                        |
| Test category   Benchmark   Subject   No Subject   Orade   Bank   Image: Stating Bank   Oreate a new bank   My question bank   Proficiency profile   District Proficiency   Instructions                                                                                                    | A brief description                                    |                        |
| Test category   Benchmark   Subject   No Subject   Grade   No Grade   Bank   Image: Stating Bank   Orceate a new bank   My question bank   Proficiency profile   District Proficiency   Instructions   Inform  Automatically send student responses to Pearson Inform Sharing One of the state the state the                                                                                                    |                                                        |                        |
| Benchmark   Subject   No Subject   Grade   No Grade   Bank   Image: Subject in the straight of the straight of the stra                                                                                                    | Test category                                          |                        |
| Subject   No Subject   You Subject   Grade   No Grade   Bank   Image: Stating Bank   Oreate a new bank   My question bank   Proficiency profile   District Proficiency   Instructions     Inform   Indext action at student responses to Pearson Inform     Sharing                                                                                                    | Benchmark                                              | <b>~</b>               |
| No Subject  Grade  No Grade  Bank  O Use Existing Bank  Create a new bank  My question bank  Proficiency profile  District Proficiency  Instructions  Inform  Automatically send student responses to Pearson Inform  Sharing  Create a new bank  Create a new bank  Create a new bank  District Proficiency  Create a new bank  District Proficiency  Create a new bank  District Proficiency  Create a new bank  District Proficiency  District Proficiency  Create a new bank  District Proficiency  District Proficiency  District Proficien | Subject                                                |                        |
| Grade No Grade Sank Use Existing Bank Create a new bank My question bank Proficiency profile District Proficiency Instructions Inform Automatically send student responses to Pearson Inform Sharing O Gran with purchase the Characterize Content of the starterize                                                                                                    | No Subject                                             |                        |
| No Grade     Image: Constraint of the second of the second o                           | Grade                                                  |                        |
| Bank  Use Existing Bank  Create a new bank  My question bank  Proficiency profile  District Proficiency  Instructions  Inform  Automatically send student responses to Pearson Inform  Sharing  Create the tent events and the provide an other tent of the tent of the tent of tent of the tent of tent of tent o | No Grade                                               | <b>v</b>               |
| <ul> <li>Use Existing Bank C Create a new bank</li> <li>My question bank</li> </ul> Proficiency profile District Proficiency Instructions   Inform   Automatically send student responses to Pearson Inform   Sharing Comparison of the participant of the participant of the particip                                                                              | Bank                                                   |                        |
| My question bank  Proficiency profile  District Proficiency Instructions  Inform  Automatically send student responses to Pearson Inform Sharing  (Second Student Lesions)  Compared Student Compared Student Compared Starts                                                                                                    | 💿 Use Existing Bank 🔘 Create a new bank                |                        |
| Proficiency profile District Proficiency Instructions Inform Automatically send student responses to Pearson Inform Sharing Virian the backwards are been solved in the sendence of the sendence of the senden | My question bank                                       | <b>v</b>               |
| District Proficiency                                                                                                    | Proficiency profile                                    |                        |
| Instructions  Inform Automatically send student responses to Pearson Inform Sharing Virian that between the content of the content of the con | District Proficiency                                   | V Preview              |
| Inform Automatically send student responses to Pearson Inform Sharing () Consult to be a statist                                                                                                    | Instructions                                           |                        |
| Inform Automatically send student responses to Pearson Inform Sharing Vicential table to the student of the second second |                                                        |                        |
| Inform Automatically send student responses to Pearson Inform Sharing Vicentific to be trained. O Characteristics. O Characteristics. O Characteri |                                                        |                        |
| Automatically series student responses to rearson inform Sharing Write the back student Characteristic Characteristics Characteristics Charac  | Inform                                                 |                        |
| Sharing                                                                                                    | Automatically send student responses to rearson inform |                        |
| 1 C NORE WERE AN A NORE WAR AND AN ADDRESS OF A VERY AND A VERY AND A                                                                                                    | Share with my subscription                             | Share with my district |

Figure 2: Save this test screen

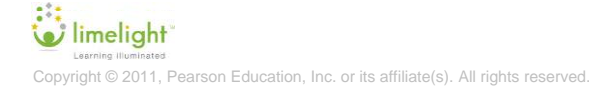

4

 Type or select the attributes for this test, including the <u>Test title</u>, a <u>brief</u> <u>description</u>, a <u>Test category</u>, the <u>Subject</u>, the <u>Grade</u>, the <u>Bank</u>, the <u>Proficiency profile</u>, and <u>Instructions</u>.

<u>Note:</u> Complete the next step to indicate that you want to automatically send student responses to Pearson Inform.

8. **Click** in the selection box beside <u>Automatically send student responses to</u> <u>Pearson Inform</u>.

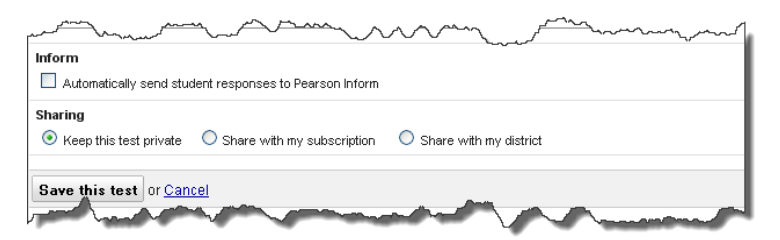

Figure 3: Inform: Automatically send student responses to Pearson Inform

- 9. **Sharing:** Leave the default radio button next to <u>Keep this test private</u> selected.
- 10.**Click** the Save this test button. The <u>Test Details</u> page will display.

#### **Create an Answer Key Only Test**

- On the <u>Home</u> page, **click** on the <u>Tests</u> link. The <u>Test Management</u> page will display.
- 2. From the <u>Test Management</u> page, **click** on the <u>Create an answer key only</u> <u>test</u> link. The <u>Create an answer key only test</u> page will display.

| Test title   |                                                                                      |                    |
|--------------|--------------------------------------------------------------------------------------|--------------------|
|              |                                                                                      |                    |
|              |                                                                                      |                    |
| Select a nat | ne that will be recognized by your bank administra                                   | tors and teachers. |
| subject      |                                                                                      | -                  |
| NO SUBJECT   |                                                                                      | *                  |
| Grade        |                                                                                      |                    |
| Ρ            |                                                                                      | ×                  |
| Bank         |                                                                                      |                    |
| My question  | n bank                                                                               | <b>~</b>           |
| Proficiency  | profile                                                                              |                    |
| District Pro | liciency                                                                             | Praview            |
|              |                                                                                      |                    |
| 1.           | OA OB OC OD OE<br>Algrment:                                                          |                    |
| 2.           | OA OB OC OD OE<br>Algriment                                                          |                    |
| 3.           | Points evailable<br>Alignment:                                                       |                    |
| 4.           | Points available                                                                     |                    |
| 5.           | Points available                                                                     |                    |
|              | Alignment                                                                            |                    |
|              | Mutiple-Choice<br>Mutiple-Choice (ungraded)<br>Mutiple-Choice (custom answer scores) |                    |

Figure 4: Create an Answer Key Only Test Template

- 3. **Type** or **select** the attributes for this test, including the <u>*Test title*</u>, the <u>*Subject*</u>, the Grade, the <u>*Bank*</u>, and the <u>*Proficiency profile*</u>.
- Click in the <u>Add</u> field and type the number of questions of a specific type.
   Click the question type drop-down arrow and select the type of question. Click the solution. Repeat as needed to build the Answer Key Only (AKO) test template.
- 5. **Select** the *answer* or type the *point(s) available* specific to each question.

<u>Note:</u> Complete the next step to indicate that you want to automatically send student responses to Pearson Inform. 7. Click in the selection box beside <u>Automatically send student responses to</u> <u>Pearson Inform</u>.

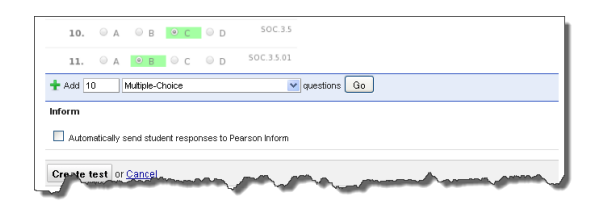

Figure 5: Automatically send student responses to Pearson Inform.

8. Click the Create test button. The <u>Test details</u> page will display.

#### Step 2 – Create an Assignment

From the Test Details page, the District administrator user will assign the test to a classroom(s), or he/she will <u>Create a New Publication</u> for the test. For the published test, teachers included in the publication will assign the test to their classes or to individual students as appropriate.

The assignment or publication name displays on the Test Details page under <u>Inform</u> <u>reporting</u> and the screen message indicates that <u>Enhanced Reporting results have</u> <u>not been sent</u>.

| Edit this test                                                                                                    | 🕅 Copy this test 🛛 🏦 🛛                                                                                                    | Delete this t                | est 📃 Onlin                                      | ne Test Previev            | <u>«</u>                               |                                                           |           |
|----------------------------------------------------------------------------------------------------|----------------------------------------------------------------------------------------------------|------------------------------|--------------------------------------------------|----------------------------|----------------------------------------|-----------------------------------------------------------|-----------|
| This is a 6 questio                                                                                                    | n mathematics test for g                                                                                                    | grade 5 th                   | at was created                                   | d on Oct 28, 2             | 011.                                   |                                                           |           |
| Туре:                                                                                                    | Benchmark                                                                                                    |                              |                                                  |                            |                                        |                                                           |           |
| Sharing:                                                                                                    | This test is not shared                                                                                                    |                              |                                                  |                            |                                        |                                                           |           |
| 😹 Printable                                                                                                    | Test                                                                                                    |                              | 9                                                | Answer                     | Key                                    |                                                           |           |
| High quality F                                                                                                    | DP                                                                                                    |                              |                                                  | PDF answe                  | er key                                 | _                                                         |           |
| Print use HTM                                                                                                    | <u>L</u>                                                                                                    |                              | 1                                                | 🗟 HTML ansv                | ver key                                |                                                           |           |
|                                                                                                    |                                                                                                    |                              |                                                  |                            |                                        |                                                           |           |
|                                                                                                    |                                                                                                    |                              |                                                  |                            |                                        |                                                           |           |
| 👔 Inform re                                                                                                    | oorting                                                                                                    |                              |                                                  |                            |                                        |                                                           |           |
| inform re                                                                                                    | oorting                                                                                                    |                              |                                                  |                            |                                        |                                                           |           |
| <b>anform re</b><br><u>Send Now</u><br>Grade 5 Math Tes                                                                                           | oorting<br>: (10-28-2011 11:10:19 ES                                                                                                 | T/EDT) - 37                  | 79691 - Enhanc                                   | ed reporting r             | esults have <b>not</b>                 | been sent.                                                | )         |
| Mail Inform re<br>Send Now<br>Grade 5 Math Tes<br>Publications                                                                                    | orting<br>: (10-28-2011 11:10:19 ES                                                                                                  | iT/EDT) - 37                 | 79691 - Enhanc                                   | ed reporting r             | results have <b>not</b>                | been sent.                                                | )         |
| Inform rep<br>Send Now<br>Grade 5 Math Tes<br>Publications                                                                                        | oorting<br>:(10-28-2011 11:10:19 ES<br>:                                                                                             | iT/EDT) - 37                 | 79691 - Enhanc                                   | ed reporting r             | esults have <b>not</b>                 | been sent.                                                | )         |
| Inform rep<br>Sand Now<br>Grade 5 Math Tes<br>Publications                                                                                        | oorting<br>: (10-28-2011 11:10:19 ES<br>:<br>:<br>:<br>:                                                                             | :T/EDT) - 37                 | 79691 - Enhanc                                   | ed reporting r             | results have not                       | been sent.                                                | )         |
| Inform re<br>Send Now<br>Grade 5 Math Tes<br>Publications<br>Course a new<br>Name                                                                 | oorting<br>: (10-28-2011 11:10:19 ES<br>:<br>:<br>:<br>:<br>:                                                                        | 17.EDT) - 37                 | 79691 - Enhanc<br>Printable 🕈                    | ed reporting r             | esults have not                        | been sent.<br>Destination 4                               | )         |
| Inform re<br>Send Now<br>Grade 5 Math Tess<br>Publications<br>Course a new<br>Name<br>Grade 5 Math Tes                                            | c (10-28-2011 11:10:19 ES<br>c ublication<br>at (10-28-2011 11:10:19 ES                                                              | iTiEDT) - 37<br>¢<br>STIEDT) | 79691 - Enhanc<br>Printable \$                   | sed reporting i<br>Start 4 | End<br>Nov 28, 2011                    | been sent.<br>Destination 4<br>Your district              | Edit Dele |
| Inform re<br>Sand Now<br>Grade 5 Math Tes<br>Publications<br>"Is Crucke a new<br>Name<br>Grade 5 Math Tes                                         | c(10-28-2011 11:10:19 ES<br>sublication<br>at (10-28-2011 11:10:19 ES                                                                | TIEDT) - 37<br>ف<br>STIEDT)  | 79691 - Enhanc<br>Printable \$                   | Start 4                    | esults have not<br>End<br>Nov 28, 2011 | been sent.<br>Destination<br>Your district                | Edit Dele |
| Inform rej<br>Sand Now<br>Grade S Math Tes<br>Publications<br>Conce a new<br>Name<br>Grade S Math Te<br>Assignment                                | coorting<br>: (10-28-2011 11:10:19 ES<br>:<br>:<br>:<br>:<br>:<br>:<br>:<br>:<br>:<br>:<br>:<br>:<br>:<br>:<br>:<br>:<br>:<br>:<br>: | THEDT) - 37<br>¢<br>STREPT)  | 79691 - Enhanc<br>Printable \$                   | Start 4                    | End<br>Nov 28, 2011                    | been sent.<br>Destination<br>Your district                | Eoit Dele |
| Inform re<br>Send Now<br>Grade 5 Math Tes<br>Publications<br>Crace a new<br>Name<br>Grade 5 Math Te<br>Assignment<br>Create a new                 | coorting<br>(10-28-2011 11:10:19 ES<br>sublication<br>at (10-28-2011 11:10:19 Es<br>Groups<br>assignment                             | treDT) - 37<br>♥<br>STREPT)  | 79691 - Enhanc<br>Printable <del>•</del>         | Start 4                    | End<br>Nov 28, 2011                    | been sent.<br>Destination <b>4</b><br>Your district       | Edit Date |
| Inform re<br>Send Now<br>Grade 5 Math Tes<br>Publications<br>Create a new<br>Name<br>Grade 5 Math Te<br>Assignment<br>Create a new<br>Assignments | cr(10-28-2011 11:10:19 ES<br>sublication<br>et (10-28-2011 11:10:19 Es<br><b>Groups</b>                                              | ¢                            | 79691 - Enhanc<br>Printable •<br>You<br>• Create | Start 4                    | End<br>Nov 28, 2011                    | been sent.<br>Destination<br>Your district<br>Testing Cor | Ecit Dele |

Figure 6: Test Details page/Inform Reporting status message

#### **Step 3 - Record Results in Limelight**

When the first student's results are recorded in Limelight, the test is automatically set up in Pearson Inform and the results are sent to Pearson Inform.

1. Use one of the following processes to record results in Limelight

- a. Deliver the test online to the student, and/or
- b. Scan student responses recorded on a scan sheet into the system, and/or
- c. Log into Limelight and record results on the grade screen.
- 2. The <u>Inform reporting</u> on the <u>Test Details</u> page **updates** to indicate that <u>Enhanced reporting results have been sent</u>.
- 3. For this assignment, newly recorded results will continue to be automatically sent to Pearson Inform.
- Changes to reporting results will be automatically sent to Pearson Inform, e.g., rescanned results and/or results changed on the grade screen. The most recently entered result will always be the one visible in Pearson Inform.

| Edit this te                                                                                                    | est 👘 Copy this test                                                                                                    | Delete this test                                                           | Online Test Previe | ew                           |            |   |  |
|----------------------------------------------------------------------------------------------------|----------------------------------------------------------------------------------------------------|----------------------------------------------------------------------------|--------------------|------------------------------|------------|---|--|
| This is a <b>15</b> q                                                                                                    | uestion mathematics tes                                                                                                    | t for grade 5 that was                                                     | created on Sep 6,  | 2011.                        |            |   |  |
| Type:                                                                                                    | Benchmark                                                                                                    |                                                                            |                    |                              |            |   |  |
| Sharing:                                                                                                    | This test is not shared                                                                                                    | 1                                                                          |                    |                              |            |   |  |
| 廣 Printal                                                                                                    | ble Test                                                                                                    |                                                                            | 💡 Answer           | Key                          |            |   |  |
| 🖲 High gua                                                                                                    | lity PDF                                                                                                    |                                                                            | PDF answ           | ver key                      |            |   |  |
| Printable                                                                                                    | HTML                                                                                                    |                                                                            | Ellingans          | AMOUNT                       |            |   |  |
| Send Now<br>KP_Inform_9                                                                                                    | e_11 (09-06-2011 10:09:2                                                                                                    | 12 EST/EDT) - 368914 -                                                     | Enhanced reporting | g results have I             | peen sent. |   |  |
| Send Now<br>KP_Inform_9<br>Send Now<br>KP_Inform_9<br>Send No Inform_9<br>Publication                                       | reporting<br>.6_11 (09-06-2011 10:09:2<br>tails to <u>LMS Support</u> for furthe<br>ons<br>new publication                                                                        | 22 EST/EDT) - 368914 -<br>r assistance. <u>Show Log</u>                    | Enhanced reportin  | g results <b>have</b> l      | oeen sent. |   |  |
| Inform<br>Send Now<br>KP_Inform_9<br>Send to log de<br>Publicatio<br>*© Create a I<br>Name                                  | reporting<br>.6_11 (09-06-2011 10:09:2<br>tails to <u>LMS Support</u> for furthe<br>ons<br>new publication<br>Printable                                                           | 22 EST/EDT) - 368914 -<br>r assistance. <u>Show Log</u><br><b>\$ Start</b> | Enhanced reportin  | g results have l<br>• Destin | ation      |   |  |
| Inform Send Now KP_Inform_9 Send to log de Publicatio % Create a r Name This test is r                                      | reporting<br>.6_11 (09-06-2011 10.09.2<br>tails to <u>LMS Support</u> for furthe<br><b>OTS</b><br>new publication<br><b>P Printable</b><br>hot published.                         | 22 EST/EDT) - 368914 -<br>r assistance. <u>Show Log</u><br>♦ Start         | Enhanced reporting | g results have I<br>• Destin | ation      | • |  |
| Inform<br>Send Now<br>KP_Inform_9<br>Sended to get<br>Publication<br>*15 Create a r<br>Name<br>This test is r<br>Assignment | reporting<br>.6_11 (09-06-2011 10.08:2<br>tails to [ <u>MS Support</u> for furthe<br><b>OTS</b><br>new publication<br><b>P Printable</b><br>not published.<br>ent Groups          | 22 ESTÆDT) - 368914 -<br>r assistance. <u>Show Log</u>                     | Enhanced reportin  | g results have I             | ation      | • |  |
| Inform Send Now KP_Inform_9 Send to get Publication "C Create a I Name This test is r Assignme Create a I Create a I        | reporting<br>.6_11 (09-06-2011 10:09:2<br>table to <u>LMS Support</u> for furth<br><u>OTO</u><br>new publication<br>• Printable<br>tot published.<br>ent Groups<br>new assignment | 22 ESTÆDT) - 368914 -<br>r assistance. <u>Show Log</u><br><b>0 Start</b>   | Enhanced reportin  | g results have I             | ation      | • |  |

Figure 7: Test Details page: Reporting results have been sent

#### Step 4 – Access reporting results in Pearson

- 1. Access <u>Pearson Inform</u>.
- 2. Click on the Assessment Dashboard tab.
- 3. Locate the *name of the assignment* in list of tests.

**Note:** Each assignment for a particular test will be listed as a separate test in Pearson Inform.

- 4. **Click** in the box next to the *assignment name* to select it.
- 5. **Click** on a <u>report</u> icon. The report will display in the main viewing area.

**imelight** Learning Huminated Copyright © 2011, Pearson Education, Inc. or its affiliate(s). All rights reserved. Note: Refer to the Pearson Inform User Guide for detailed navigation and report building instructions

- 6. **Drill down** to <u>detailed data</u>, **change** the <u>context</u>, and/or **change** the <u>display</u> as appropriate.
- 7. **Repeat** Steps 5 and 6 to access other report views.

|                                                                                                    |                                                                                                    | Testing 2   admin21 [Exit]                                                              |                         |
|----------------------------------------------------------------------------------------------------|----------------------------------------------------------------------------------------------------|-----------------------------------------------------------------------------------------|-------------------------|
| ## ## <b>##</b> ## ## ?                                                                                                    |                                                                                                    |                                                                                         |                         |
| Assessment Dashboard 🧕 📌 📲 Testing :                                                                                                    | 2                                                                                                    | 🕰 🚔 🖨 🔎                                                                                 |                         |
|                                                                                                    |                                                                                                    |                                                                                         |                         |
|                                                                                                    |                                                                                                    |                                                                                         | Testing 2   admin21 [E  |
|                                                                                                    | Assessment Dashboard                                                                                                    | Testing 2                                                                               |                         |
| JT.08.17.20111 (06-17-2011 04:08:53 EST/E      E KP_AKO_AlQuestionTypes (09-01-2011 08:(E))      KP_AKO_no subject MC 8-29-11 (08-29-2) | lig lig lig lig lig lig lig lig lig lig                                                                                                    | Sudent Performance Summary                                                              | 1 Colober, 2011 @ 8:13. |
| KP_AK0_no_ungraded_8_29_11 (08-29-20     KP_inform 9 6 11 (09-06-2011 10:09:22 ES                                                       | ▼ E Inform 9_7_11 (09-07-2011 02:09:09 EST/EC ▲                                                                                                    | Below Standard' Vit or Above Standard'                                                  | Testing                 |
|                                                                                                    |                                                                                                    | 80<br>70<br>60                                                                          |                         |
| kp_inform_unaligned_MC_8_23_11 (08-24-2     kn_inform_unaligned_MC_8_23_11 /08-24-2                                                     |                                                                                                    | 50<br>40<br>30                                                                          |                         |
|                                                                                                    | ♥                                                                                                    | 20                                                                                      |                         |
|                                                                                                    | ► p_morm_uv_MC_6_22_11 (06-24-2011 0<br>► P kp_inform_unaligned_MC_6_23_11 (06-24-2<br>► P kn_inform_unaligned_MC_8_23_11 (06-24-2<br>► P kn_inform_unaligned_MC_8_23_11 (06-24-2) | v [YR 11-12] KP_inform_9_6_111 (09-06-2011 10:09-22 EST/EDT                             | n) - 3                  |
|                                                                                                    |                                                                                                    | Copyright © 2000-2011, Pearson Education, Inc. or its affiliate(s) All rights reserved. | PFARSON                 |

Figure 8: Pearson Inform Assessment Dashboard

## FAQs

#### Impact on tests previously sent to Inform

Will this functionality impact completed tests that have already been transferred to Inform?

Completed tests that have already been transferred to Inform will not be affected. It is important to note that in order for the results of **any** administration of a test to be sent automatically to Inform, the <u>Automatically send student responses to</u> <u>Pearson Inform</u> check box must be selected for the test. This applies to tests created before your migration to Inform 2 as well as those you create after you migrate. If you would like the results of future administrations of a test to be automatically sent to Inform, you will need to edit the test and select this option.

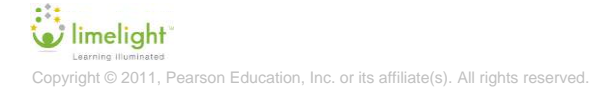

#### Time it takes for results to display in Inform

How quickly will results display in Inform?

The time it takes for results to display in Inform may vary, depending on how many results have been submitted and are waiting to process. However, on average results should display in Inform within one hour of posting in Limelight.

#### Sending the test structure to Inform

Can the test structure be sent over prior to the student scores being sent?

Yes. If you want to have the test structure sent to Inform before student scores are posted, you can select the <u>Send Now</u> option that appears above the Assignment name in the Inform reporting section of the Test Details screen.

| 💼 Infor     | m reporting                                                      |
|-------------|------------------------------------------------------------------|
| Send Now    |                                                                  |
| test (10/11 | /2010) - 313691 - Enhanced reporting results have not been sent. |
| m           | ~~~~~~~~~~~~~~~~~~~~~~~~~~~~~~~~~~~~~~~                          |
| Eige        | ing Or Test Datails page. Cond New link                          |

Figure 9: Test Details page, Send Now link

This will send the test structure. Once scores begin to post in Limelight, the scores will then automatically be sent as well.

**Note:** The <u>Send Now</u> option should only be used in cases such as this, when the test needs to be sent in advance, before scores are posted. **It is not necessary** to select this option every time. If you have selected the <u>Automatically send student</u> <u>responses to Pearson Inform</u> check box on the test, scores will **automatically** send to Inform.

#### Activating Inform 2 for a test

How do I exercise the <u>Automatically send student responses to Pearson Inform</u> option after a test has been saved? Can the option be exercised even if scores have already been posted for the test?

Any existing test, regardless whether an assignment exists for it already and regardless whether scores have already been posted, can have the option to *Automatically send student responses to Pearson Inform* activated for future scores. Simply navigate to the Test details screen of the test, select the Edit this test link near the top of the screen, and select the *Automatically send student responses to Pearson Inform* check box as indicated in Step 1 of the Detailed Instructions. Save the change by selecting the Save this test button at the bottom of the form.

After you've made the edit, any new scores that are posted to Limelight will automatically be sent to Inform.

**Note:** Only new scores that post after you've edited the test and checked the <u>Automatically send student responses to Pearson Inform</u> box will automatically be

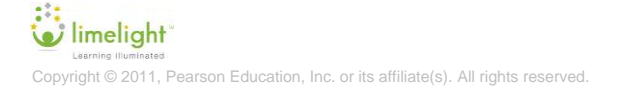

sent to Inform. If previously entered scores were not already sent, you will need to select the <u>Send Now</u> option to send them. Also, selecting the <u>Send Now</u> option for tests that were already sent to Inform using Inform Version 1 will result in the creation of a new and separate test assignment in Inform. All the results will be the same for scores that were already posted, but they will appear in a separate entry. You can delete the original test from Inform and proceed using only the new version.

#### **Tests administered multiple times**

Will this new integration support tests that are administered multiple times (i.e. Pre, Post) and how will they be listed in Pearson Inform?

The new integration does support tests that are administered multiple times. Each assignment or administration of the test will be sent to and displayed in Inform as a separate test. The names of the tests will be differentiated by the addition of the assignment name applied in Limelight. The scores for multiple test administrations will no longer be combined into the same test in Inform.

# Automatically transferred scores for teacher and school administrator users

Will teachers or school administrators need to do anything different for their scores to automatically transfer to Pearson Inform?

No. Teachers and school administrators will continue to assign and administer tests the same way they always have. If the district administrator chose the <u>Automatically send student responses to Pearson Inform</u> option for the test, the scores that are posted will automatically send to Inform with no action required by the teacher or school administrator.

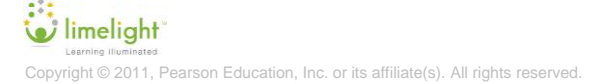